# 防疫課程不中斷

# 以Microsoft Teams 實現遠距學習

## 以教育部教育雲帳號開通Office365教育版

616

#### 網址: <u>https://o365.k12cc.tw/</u>

← → C ▲ o365.k12cc.tw
☆ Ⅰ
Ⅲ 應用程式 ③ 松嶺老師教學日誌:... ⑤ 在 Chromebook 上...

Microsoft

#### 微軟Office 365教育版 雲端服務登入

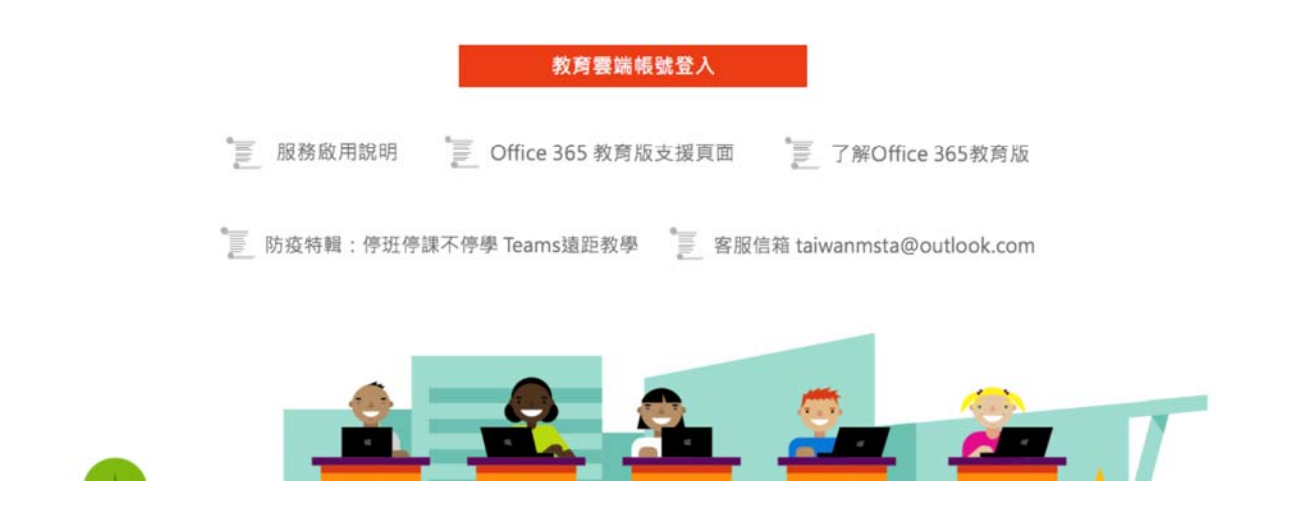

## 輸入教育部教育雲帳號

| OF. | <ul> <li>Nicrosoft</li> <li>登入</li> <li>改回</li> </ul> |
|-----|-------------------------------------------------------|
|     | 請輸入您的教育雲端帳號 (account@ms.edu.tw)                       |

## 點選所有應用程式並開啟Teams

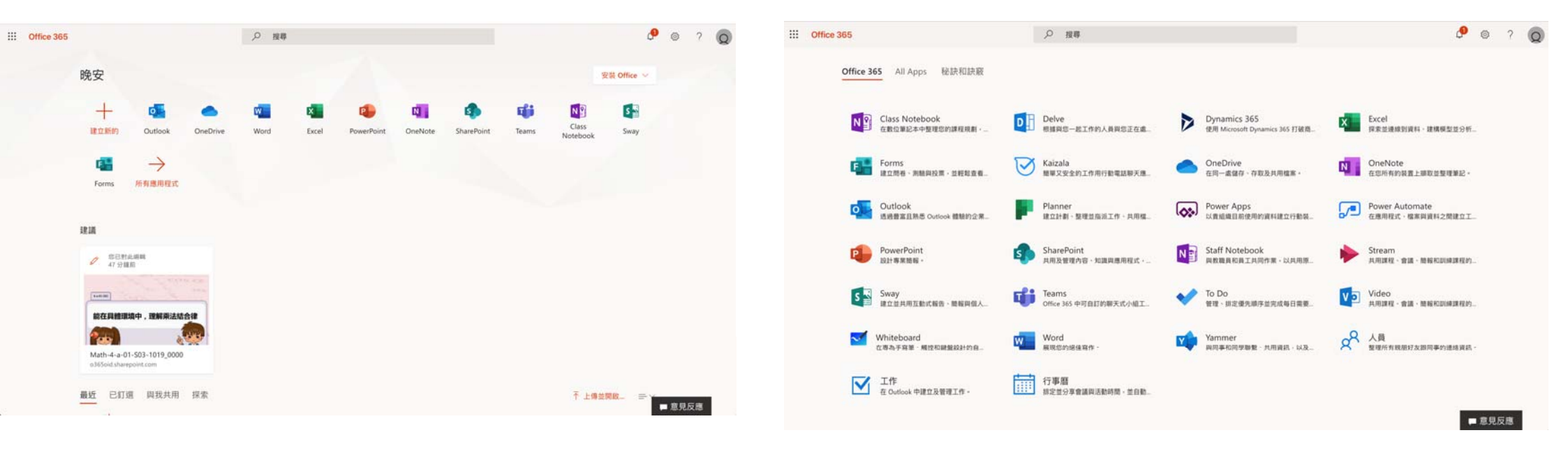

### 可以選擇使用網頁版或是下載安裝Teams

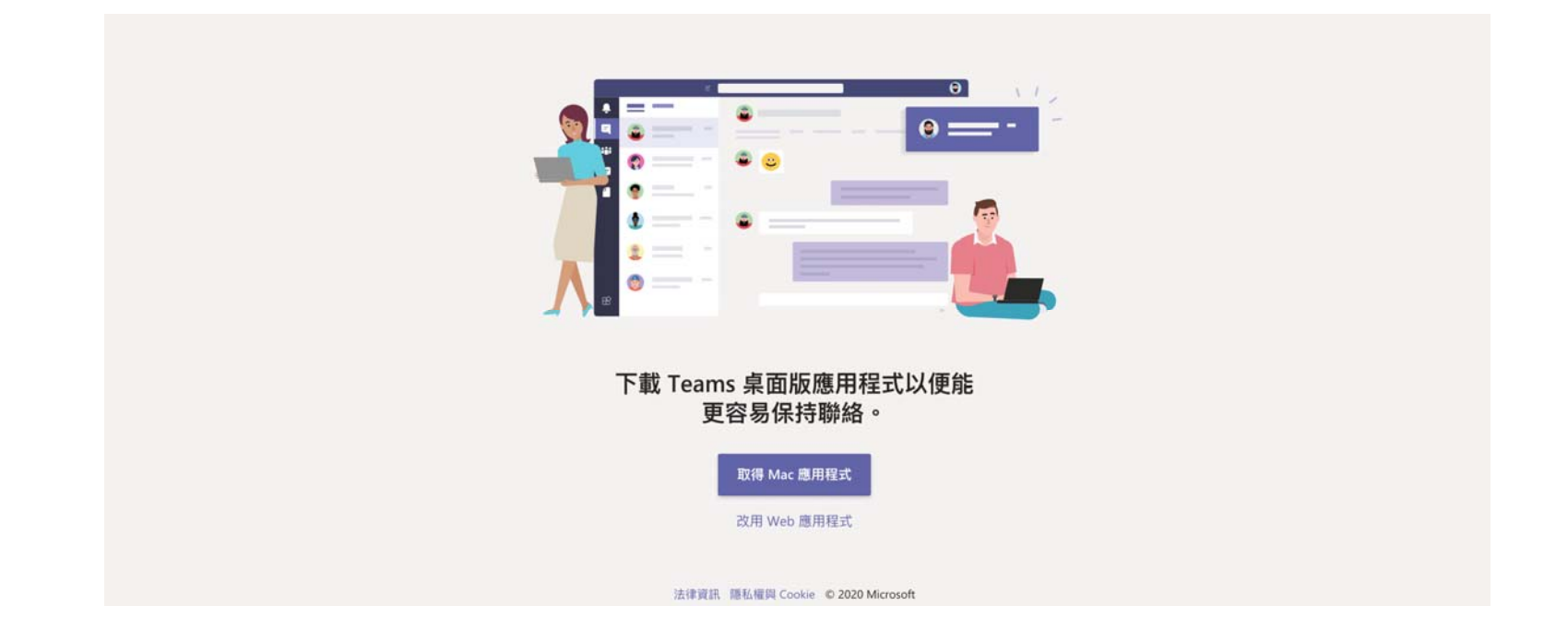

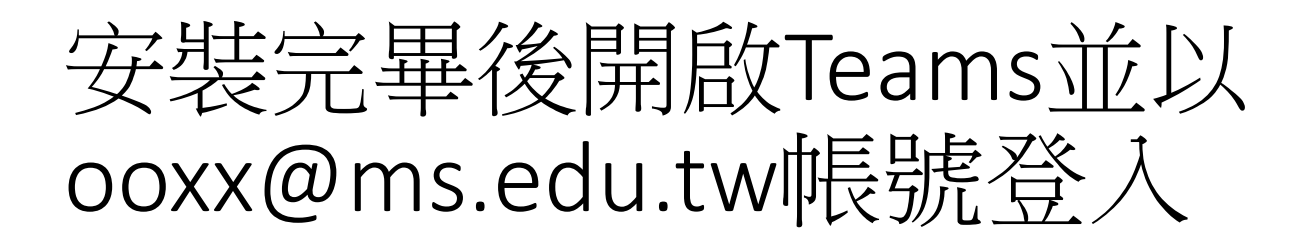

000

Microsoft Teams

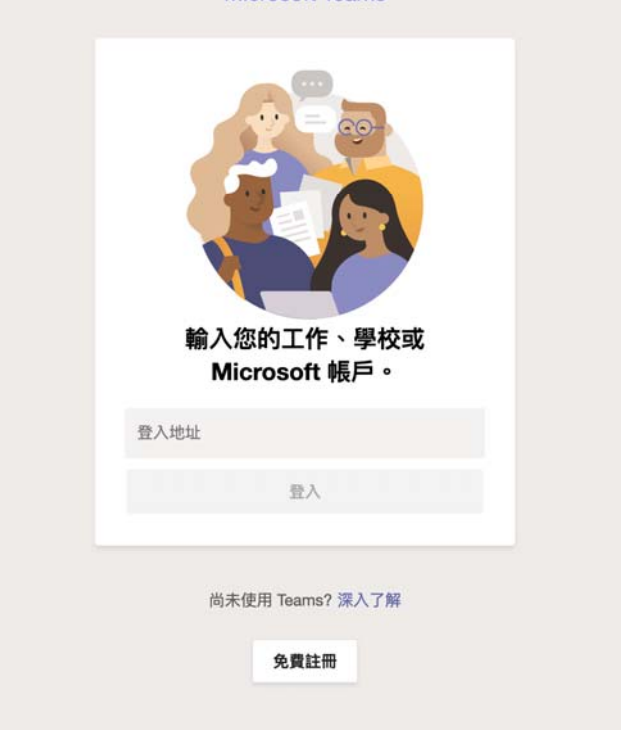

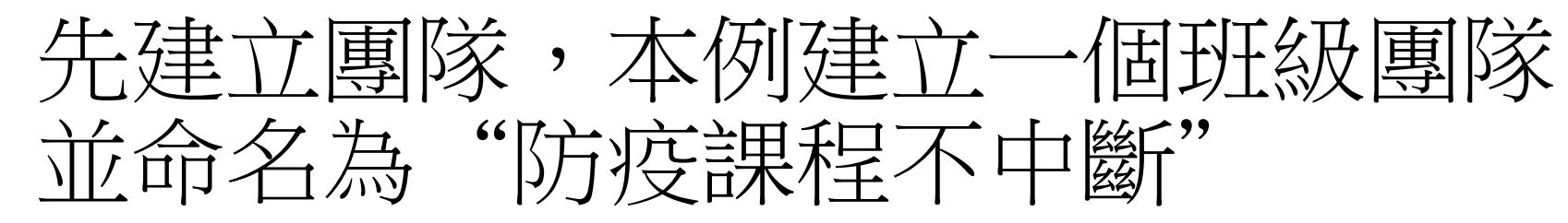

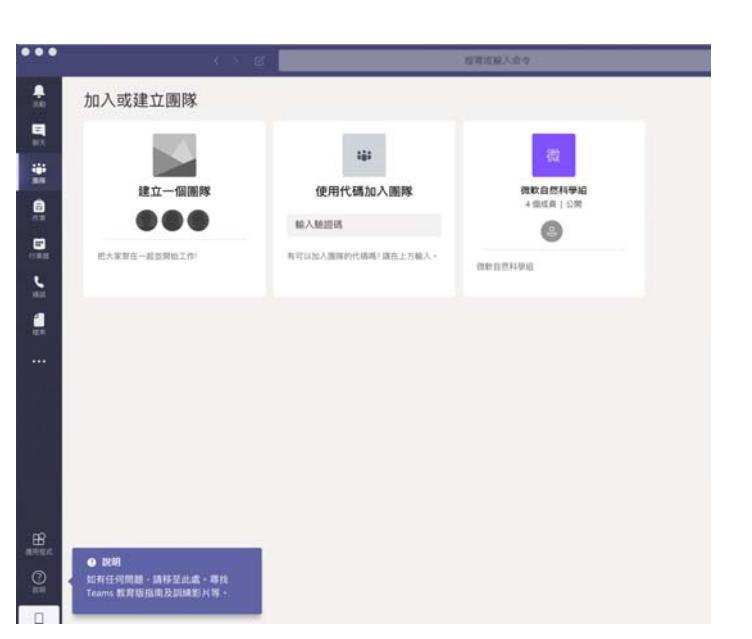

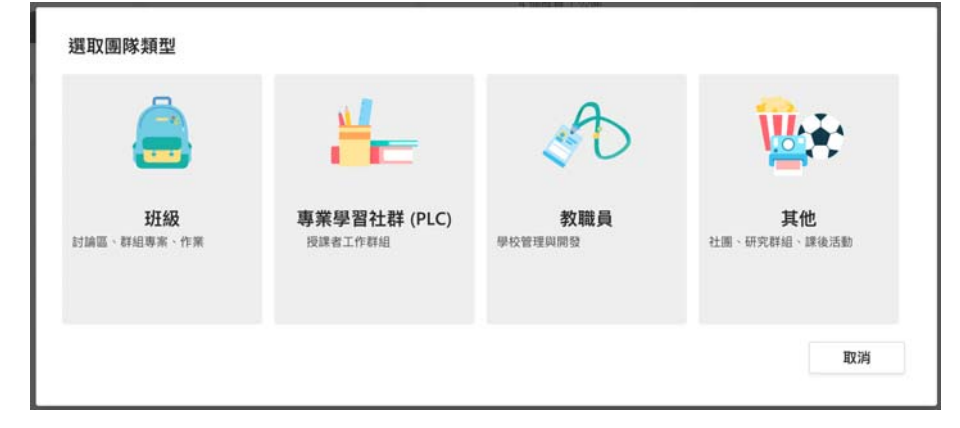

#### 建立您的團隊

老師是課程團隊的擁有者,而學生是參與成員。每個課程團隊都可讓您建立作業及測驗、記錄學生意見 反應,以及提供學生在課程筆記本中記筆記的私人空間。

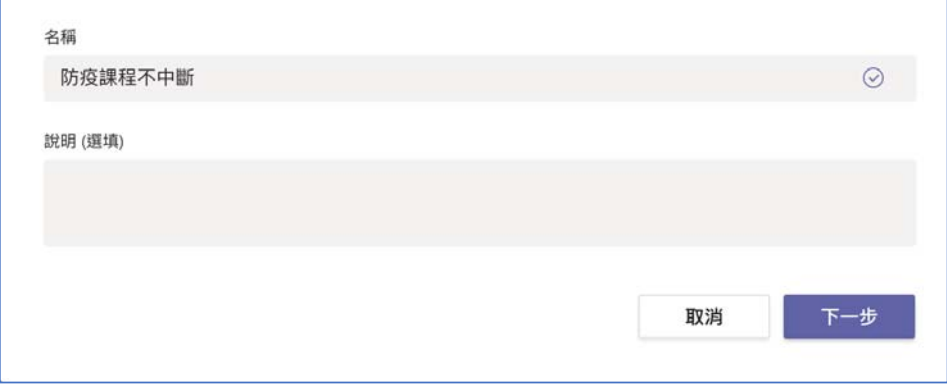

#### 接下來新增學生帳號,建議學生均使用 ms.edu.tw帳號

#### 新增人員至「防疫課程不中斷」

學生 老師

搜尋學生

開始輸入名稱來選擇學校內的群組、通訊群組清單或個人。

略過

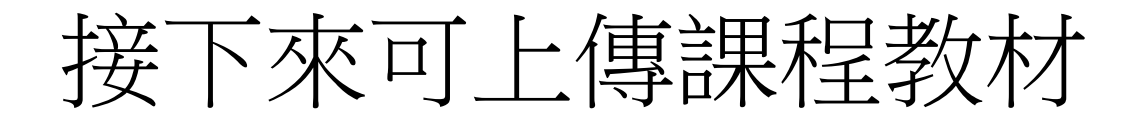

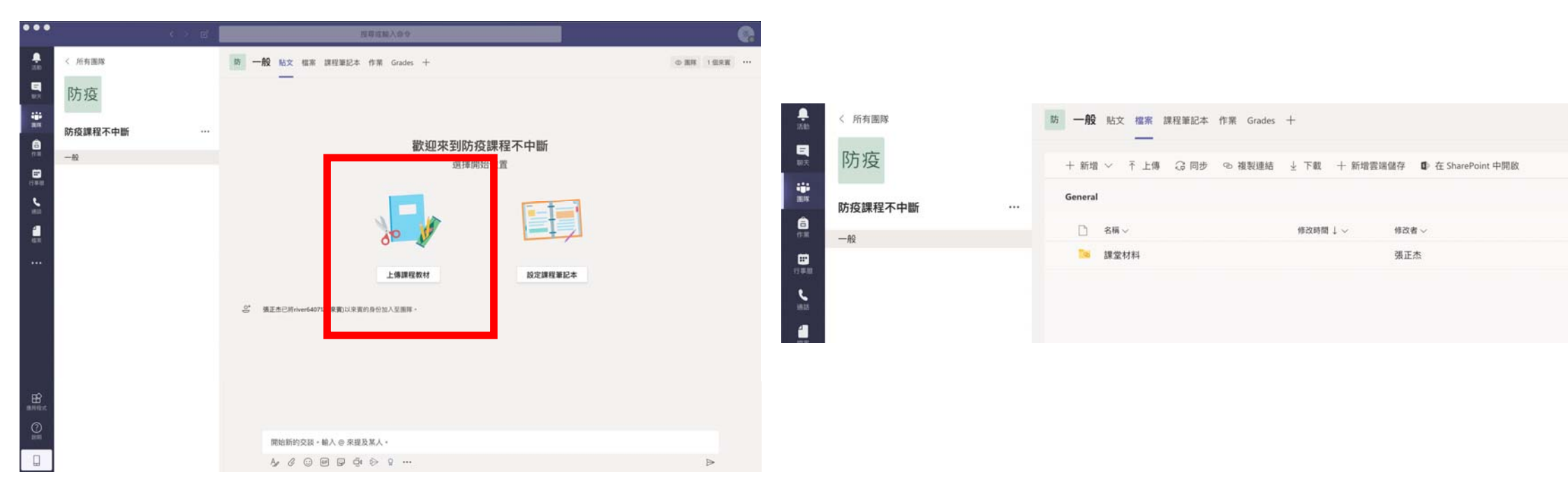

#### 學生收信,點選連結進入Teams並進入教師所 建立的團隊,或直接以ms.edu.tw帳號登入 Teams

| = M Gmail                                                              | Q、 搜尋郵件                                                                 | •                     | 9               | ⊘ Ⅲ | 正杰 |
|------------------------------------------------------------------------|-------------------------------------------------------------------------|-----------------------|-----------------|-----|----|
| ➡ 撰寫                                                                   |                                                                         | b                     | 第2個,共7,466個 < > | ,拼▼ | \$ |
|                                                                        | 您已被新增至 Microsoft                                                        | Teams 中的班級團隊 ⊃        |                 | -   | Ø  |
| 收件匣         2,224           ★         已加星號           ◎         已延後     | ● Microsoft Teams <noreply@email.team<br>寄給 我 ★</noreply@email.team<br> | ns.microsoft.com>     | 下午11:02 (7 分鐘前) | ☆ ♠ | :  |
| <ul> <li>寄件備份</li> <li>草稿</li> <li>32</li> </ul>                       |                                                                         | Microsoft Teams       |                 |     |    |
| Line +                                                                 |                                                                         | 正杰 已將您新增至 防疫課程不中斷 班級! |                 |     |    |
|                                                                        |                                                                         | 防<br>防疫課程不中断<br>1 個成員 |                 |     |    |
| <mark>投打電話</mark><br>也歡迎試用 Hangouts 行動應用程式<br>Android 版和 i <u>OS</u> 版 |                                                                         | 問啟 Microsoft Teams    |                 |     |    |
| ≗ ⊕ <b>€</b> .                                                         |                                                                         |                       |                 |     | (  |

### 學生點選教師所開啟之團隊(本例為防疫課 程不中斷)

| < >               | Ľ       | 搜尋或輸入命令 | ) 🛛 🝖 – 🗆 ×              |
|-------------------|---------|---------|--------------------------|
| <b>臭</b><br>活動    | 團隊      |         | ② <sup>86*</sup> 加人或建立團隊 |
| 東天                | 您的團隊    |         |                          |
|                   |         |         |                          |
| <b>6</b><br>(1988 |         |         |                          |
| <b>一</b><br>行事語   | 防疫課程不中斷 |         |                          |
| units             |         |         |                          |
|                   |         |         |                          |
|                   |         |         |                          |
| 唐田程式              |         |         |                          |
| (?)<br>3895       |         |         |                          |
|                   |         |         |                          |

#### 教師點選立即開會按鈕開始遠距教學,學 生選擇加入即可開始教學

#### 教師

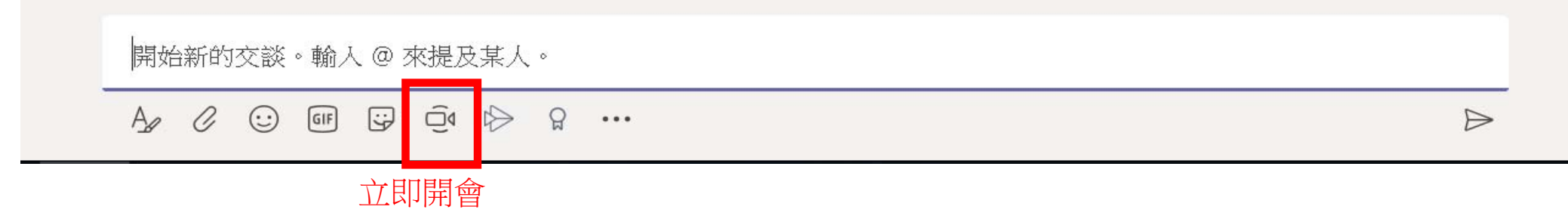

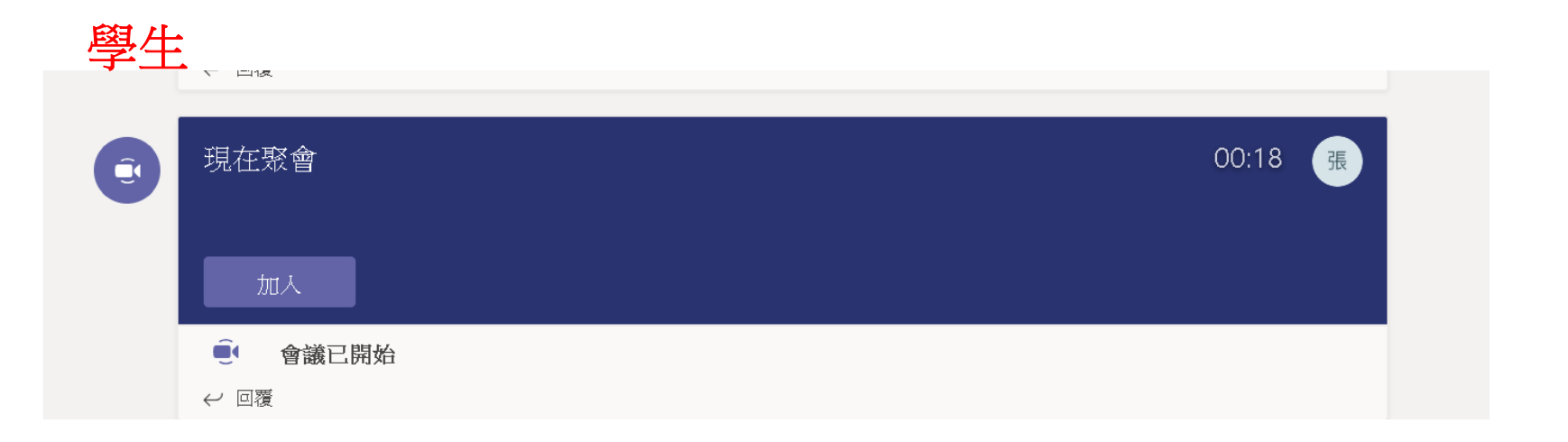

#### 教師可點選分享按鈕分享教師桌面或投影 片等相關資料

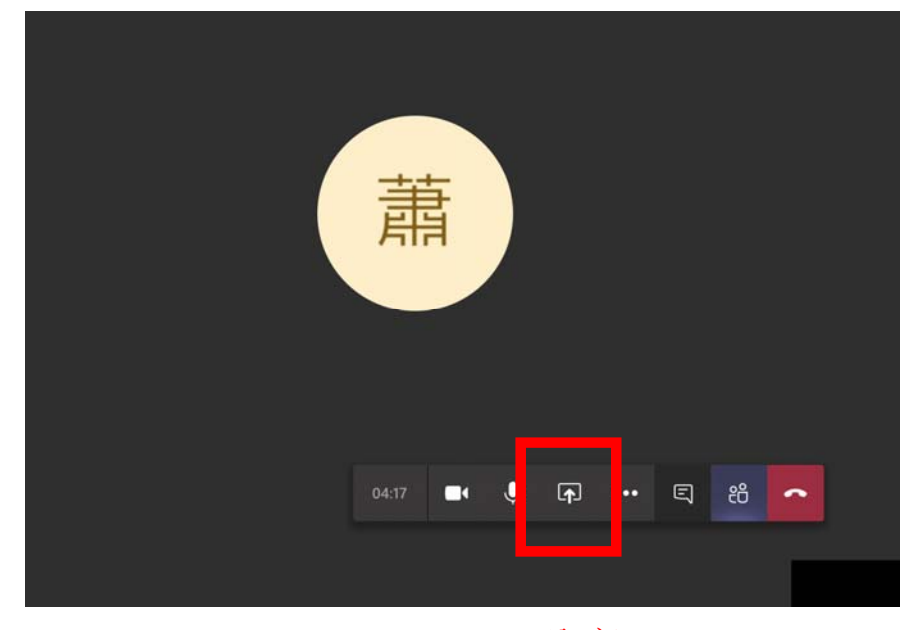

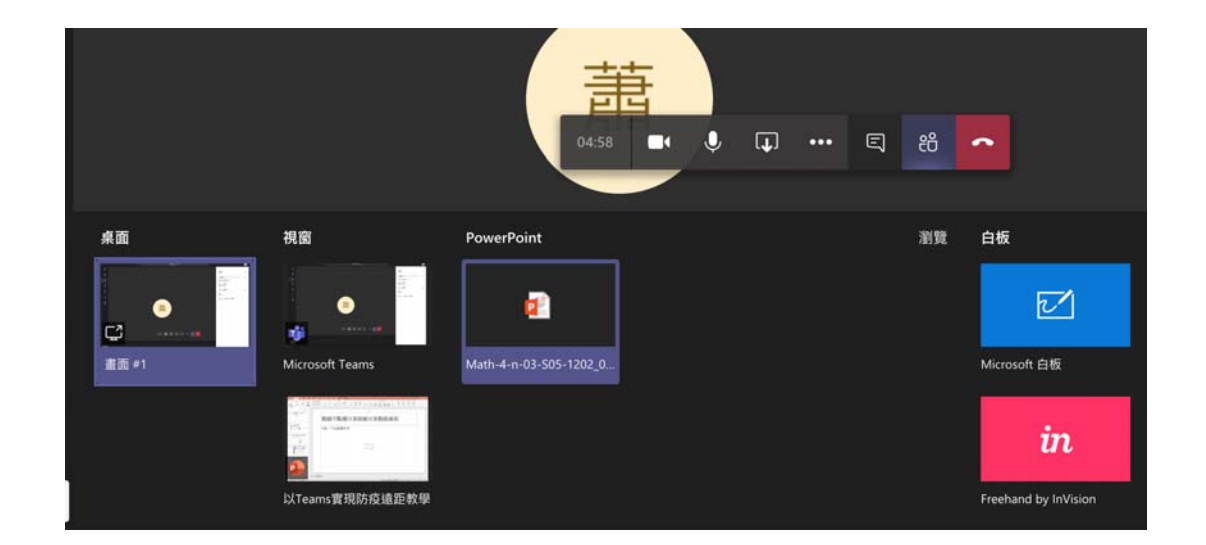

分享

#### 師生開始遠距教學,可搭配白板等功能讓 教學更直覺

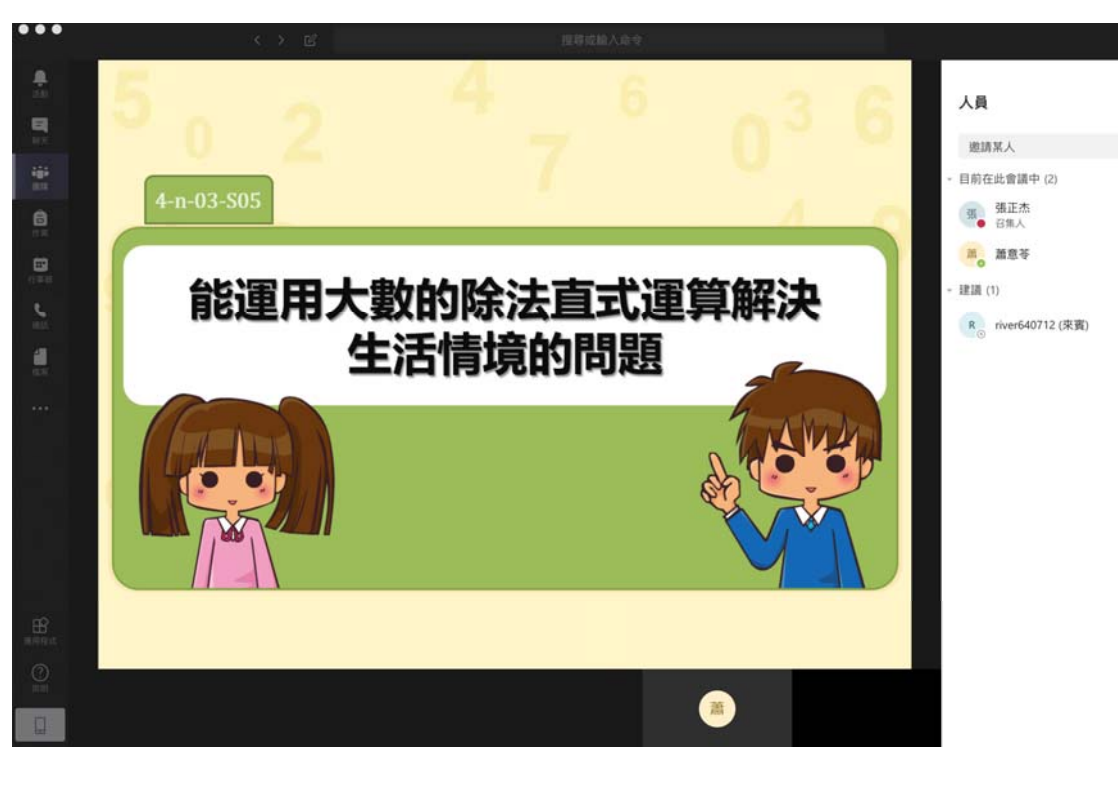

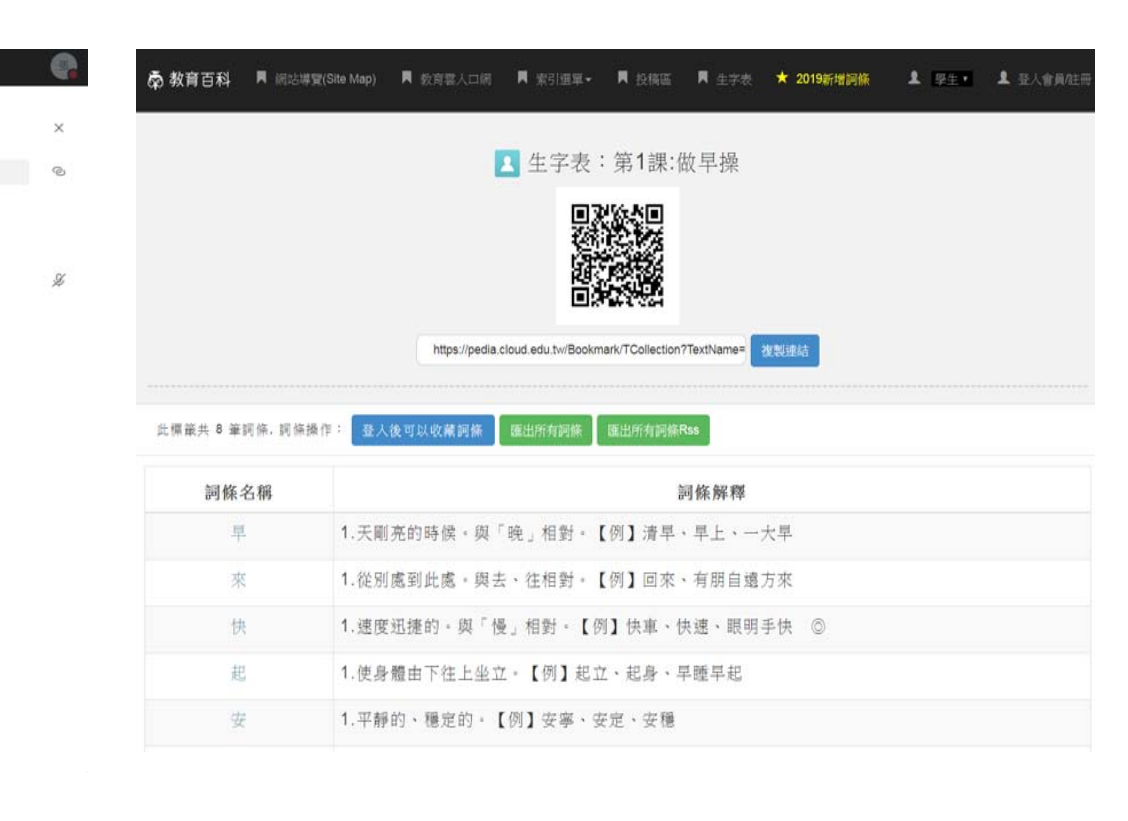